## Installation & update of BridgeTabs without Internet

This instruction assumes that the instructions on how to set up the BridgeTabs have been followed. i.e. that Airdroid and BridgeTab apps are installed to the tablet and that you have downloaded the BT app (bridgetab.apk) to your computer. The same principle can be followed at first install of BridgeTab as you can install *Airdroid on Computer* from Google Play Store to your tablets.

Note that the appearance differs depending on what the Android version you have.

Use BT as home in the hidden TD menu to get out of the BridgeTab mode.

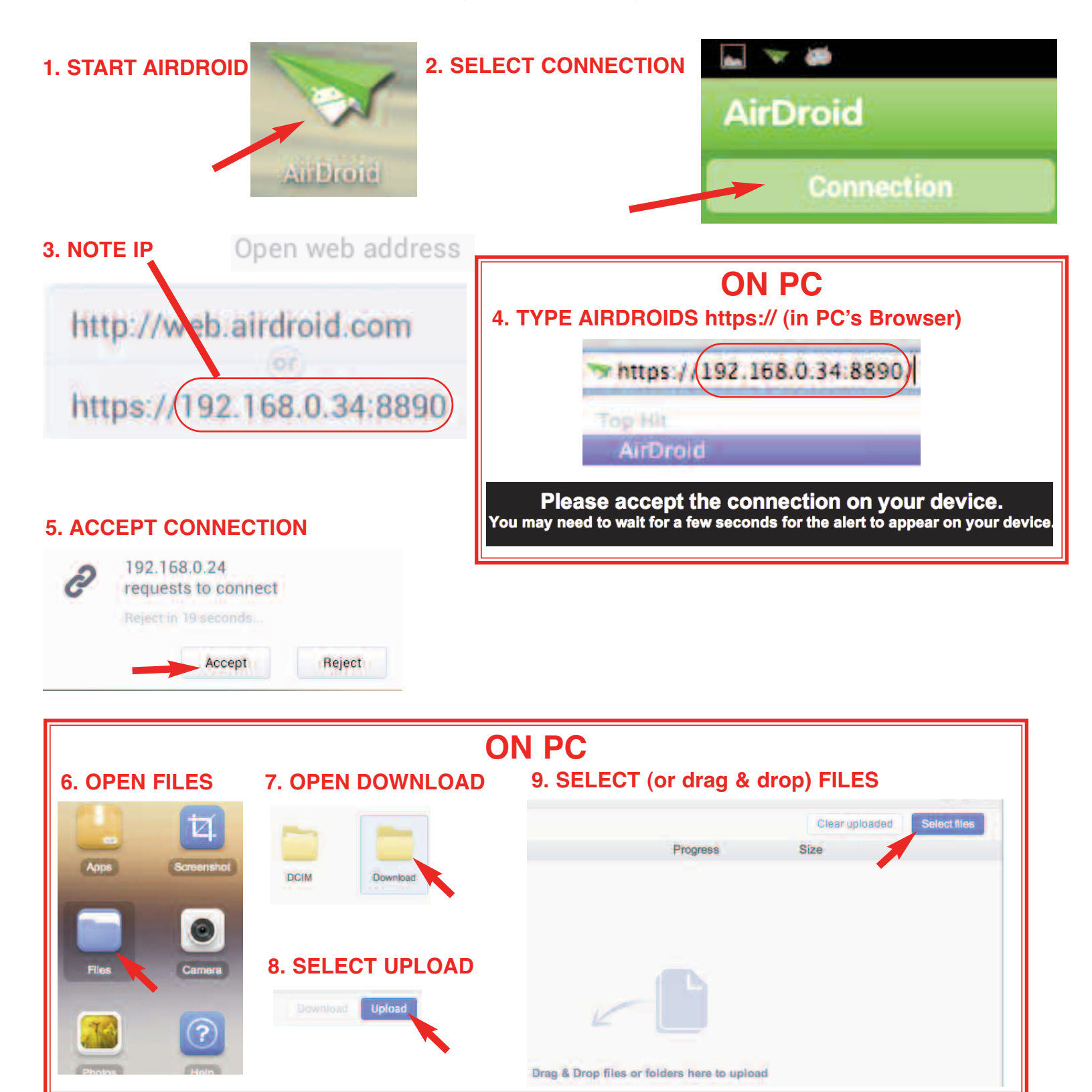

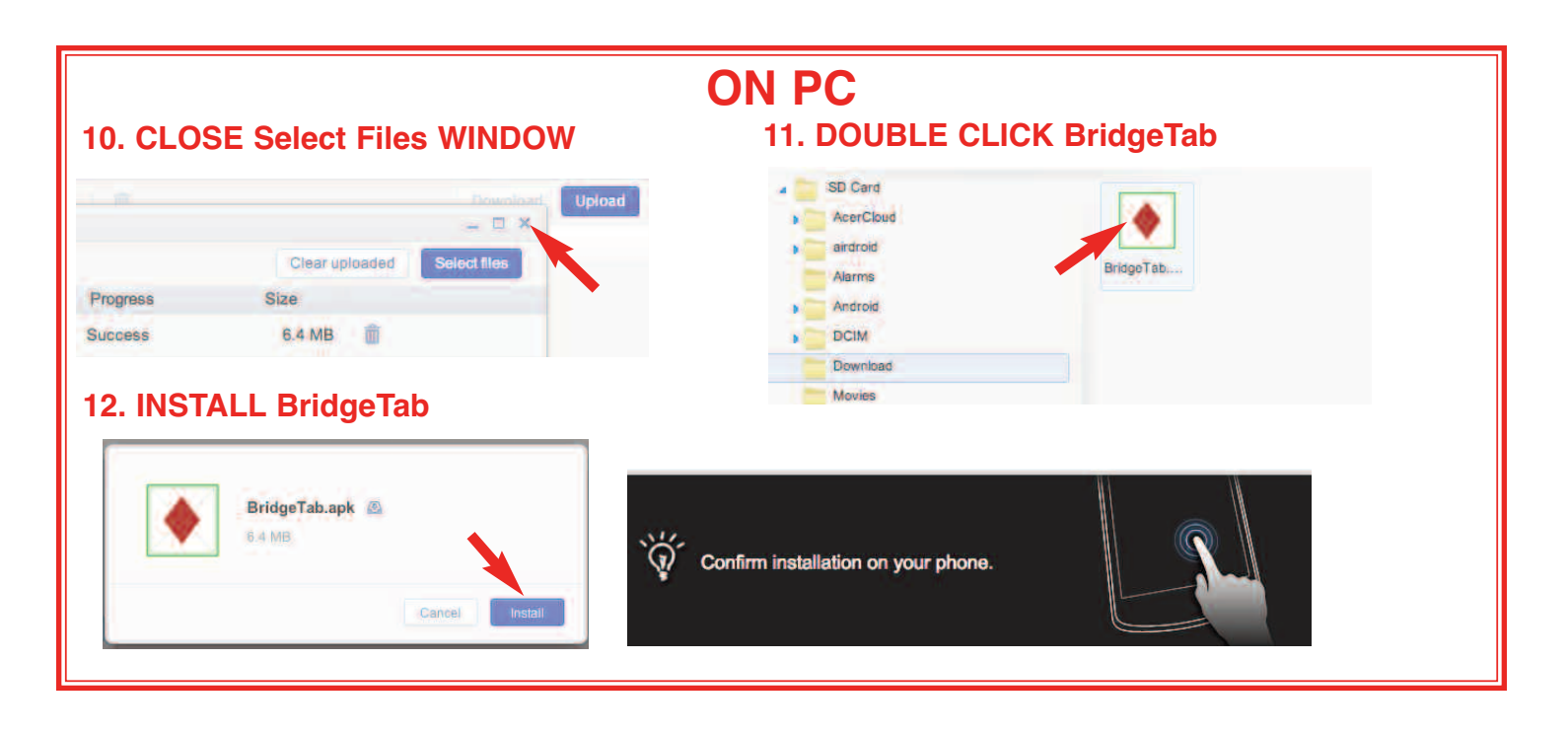

## 13. CONFIRM (on the tablet)

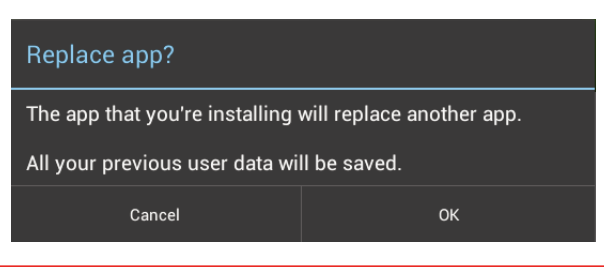

## **Alternative method**

This method requires that you have the BridgeTab.apk on a USB memory.

## **1. CONNECT USB MEMORY**

Use the OTG adapter that you got with the tablet if you cannot insert the USB stick directly.

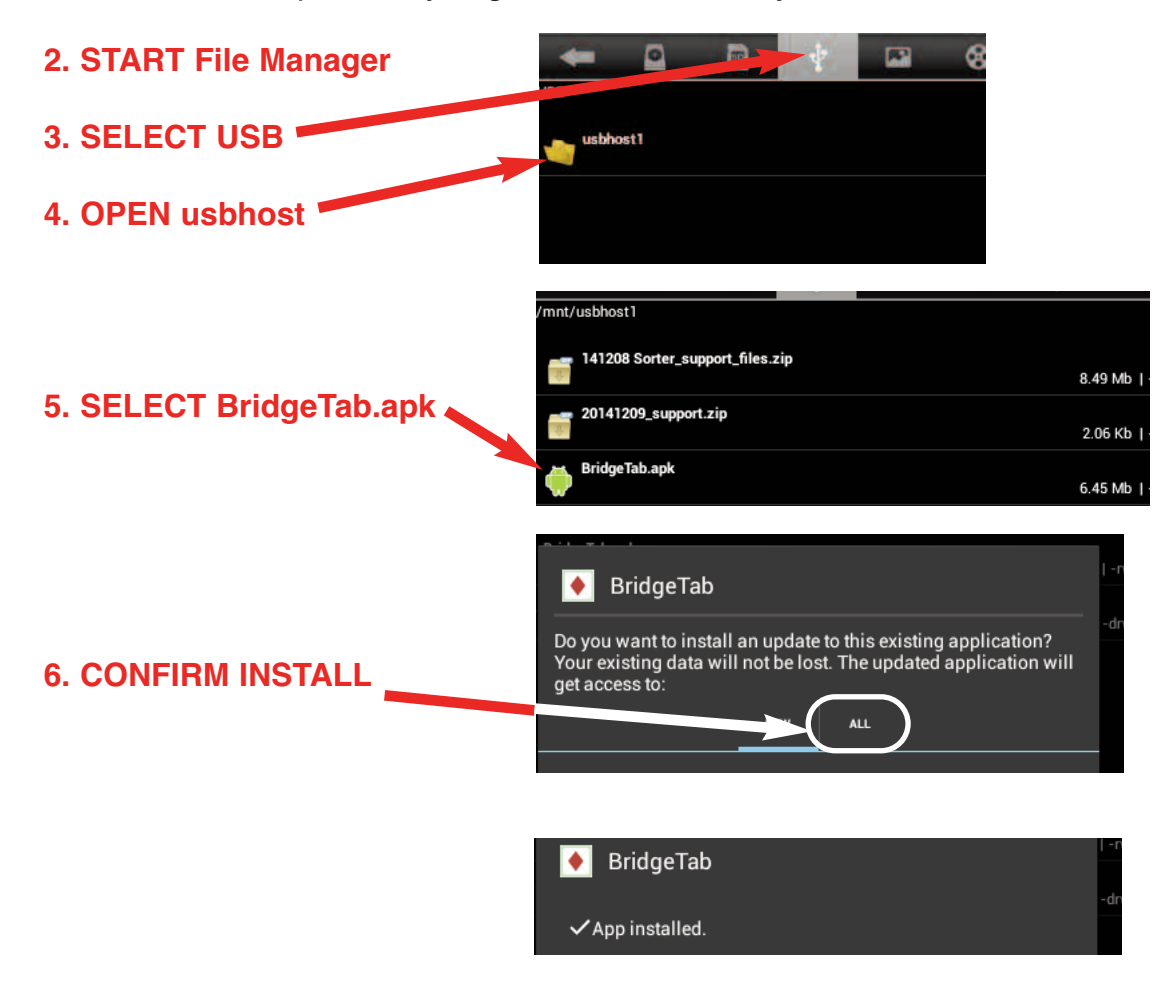